Tally academy...

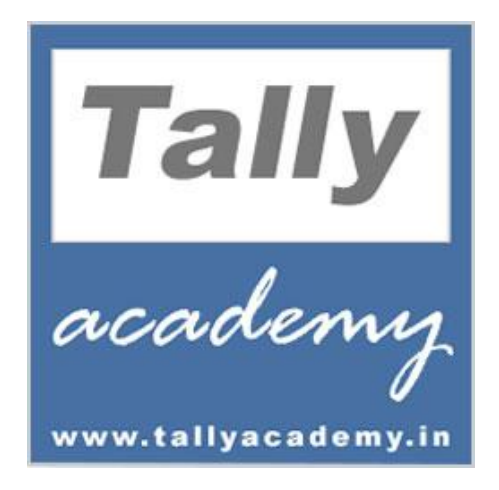

## Enabling GST in Tally.ERP 9

Version: 1.0

Last Updated: 2016-30-09

Tally academy...

# **Creating a Company**

To create a company,

#### Go to Gateway of Tally > Alt + F3 > Create Company

- 1. Enter the basic information, i.e., **Name**, **Mailing Name** and **Address** of the company, for e.g., **GST in Tally** and other relevant details.
- 2. Select **Singapore** from the **List of Countries** in the **Statutory compliance for** field.

| Company Creation         |                         | Ctrl + M 🔀                                                                    |
|--------------------------|-------------------------|-------------------------------------------------------------------------------|
| Directory                | : D:\Tally.ERP9\Data    | Books and Financial Year Details List of Countries                            |
| Name                     | : GST in Tally          | Financial year begins from : 1-4-2016 Botswana                                |
| Company Logo             | : J Not Applicable      | Books beginning from : 1.4-2016 Compros                                       |
|                          | Primary Mailing Details | Djibouti                                                                      |
|                          |                         | Security Control Egypt                                                        |
| Mailing name             | : GST in Tally          | TallyVault password (if any) : Ghana                                          |
| Audress                  | # Lane o<br># Singanore | Repeat password : Hong Kong                                                   |
|                          | # onigapore             | (Warning: Forgetting TallyVault password will render your data inaccessible.) |
| Country                  | : Singapore             | Use security control ? No Irag                                                |
|                          |                         | (Enable security to avail TSS features) Jordan                                |
|                          |                         | Kenya                                                                         |
|                          | Contact Details         | Kuwait                                                                        |
| Phone no                 |                         | Lebanon                                                                       |
| Mobile no.               |                         | LIDYa                                                                         |
| Fax no.                  |                         | Mauritania                                                                    |
| E-mail                   | 1                       | Mauritius                                                                     |
| Website                  | 20                      | Morocco                                                                       |
|                          |                         | Mozambique                                                                    |
|                          |                         | Nepal                                                                         |
|                          |                         | Nigena                                                                        |
|                          |                         | Base Currency Information Pakistan                                            |
| Base currency symbol     | . ct                    | Number of designal als Philippines                                            |
| Formal name              | Singapore Dollar        | Word representing an Qatar                                                    |
| Suffix symbol to amount  | ? No                    | No. of decimal places Saudi Arabia                                            |
| Add space between amount | Singapore               |                                                                               |
| Show amount in millions  | ? No                    | 11 more 1                                                                     |
| Q: Quit                  |                         |                                                                               |

- 3. Specify the **E-mail** details.
- 4. The **Currency Symbol** for **Indonesia** will be displayed as **S**\$ by default.
- 5. In the **Maintain** field, select **Accounts Only** or **Accounts with Inventory** as per the company requirements.
- 6. In the **Financial Year from** and **Books beginning from** fields, the first day of the current financial year for e.g., **1-4-2016** will be displayed by default, which can be changed as per requirement.
- 7. Set the option **Disallow opening in Educational mode** to either **Yes** or **No** as per requirement.
- 8. Enter the **TallyVault Password** if required.

Tally academy...

#### 9. Set Use Security Control field to No

| Company Creation                                                                                                    |                                                                                     | Ctrl + M 🗙                                                                                                    |
|----------------------------------------------------------------------------------------------------|-------------------------------------------------------------------------------------|----------------------------------------------------------------------------------------------------|
| Directory                                                                                                    | D:\Tally.ERP9\Data                                                                  | Books and Financial Year Details                                                                                                    |
| Name                                                                                                    |                                                                                     | Financial year begins from 1.4-2016<br>Books beginning from 1.4-2016                                                                                                    |
| Mailing name<br>Address<br>Country                                                                                    | Primary Mailing Details     GST in Tally     # Lane 6     # Singapore     Singapore | Security Control         TallyVault password (if any)       :         Repeat password       :         (Warning: Forgetting TallyVault password will render your data inaccessible.)       Use security control         Use security control       ? No         (Enable security to avail TSS features) |
| Phone no.<br>Mobile no.<br>Fax no.<br>E-mail<br>Website                                                               | <u>Contact Details</u>                                                              |                                                                                                    |
| Base currency symbol<br>Formal name<br>Suffix symbol to amount<br>Add space between amount<br>Show amount in millions | : S\$<br>: Singapore Dollar<br>? No<br>and symbol ? Yes<br>? No                     | Base Currency Information Number of decimal places : 2 Word representing amount after decimal No. of decimal places for amount in words Accept ? Yes or No                                                                                                    |

### 10. Press **Y** or **Enter** to accept and save.

Tally academy...

## Enabling GST in F11: Features

Go to Gateway of Tally > F11: Features > F3: Statutory & Taxation

- 1. Set Prepare & Follow Singapore Style GST Returns to Yes
- 2. Enter the GST Registration Number and the Company Registration Number

|                        | Company:                                                | GST in Tally                   |       |           |  |  |  |  |
|------------------------|---------------------------------------------------------|--------------------------------|-------|-----------|--|--|--|--|
| Statutory and Taxation |                                                         |                                |       |           |  |  |  |  |
|                        | Prepare and follow Singapore st<br><u>Tax Info</u>      | yle of GST returns<br>prmation | ? Yes |           |  |  |  |  |
|                        | GST registration number : 5<br>Company Regn. Number : 6 | 50-123456-E<br>G S12345678     |       |           |  |  |  |  |
|                        |                                                         |                                |       |           |  |  |  |  |
|                        |                                                         |                                |       |           |  |  |  |  |
|                        |                                                         |                                |       |           |  |  |  |  |
|                        |                                                         |                                |       |           |  |  |  |  |
|                        |                                                         |                                |       | Accept ?  |  |  |  |  |
| F1: Accou              | nts F2: Inventory                                       | F3: Statutory                  | F     | Yes or No |  |  |  |  |

3. Accept the **Company Operations Alteration** screen

www.tallyacademy.in